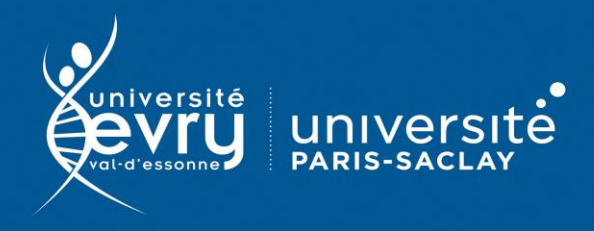

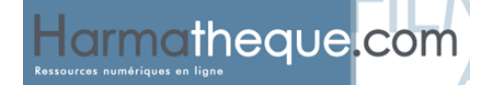

## Harmathèque

## PLURIDISCIPLINAIRE

Harmathèque est une plate-forme donnant accès à **des livres numériques** de l'éditeur L'Harmattan et couvrant différentes thématiques des sciences humaines et sociales et du droit.

La plate-forme fonctionne avec un système d'emprunt via le logiciel Adobe Digital Editions. Vous pouvez emprunter un e-book pour une période de dix jours.

- Périmètre d'abonnement : 87 titres de livres numériques
- Public : Formation, recherche
- Type de contenu : Livres numériques
- Langue(s): Français

DESCRIPTION

**RECHERCHE SIMPLE** 

Sur identification depuis le site de la bibliothèque : https://www.biblio.univ-evry.fr/ → Onglet « Bibliothèque numérique », « Liste des ressources »

Ou depuis le guide thématique de sociologie https://bu-guides.univ-evry.fr/sociologie → Onglet « En ligne »

Le catalogue des titres d'e-books est disponible en mode feuilletage. Utilisez les numéros de page ou les flèches pour naviguer dans le catalogue. La zone de recherche simple permet de rechercher dans les titres et les résumés des e-books, mais pas de lancer une recherche sur les auteurs (dans la recherche avancée).

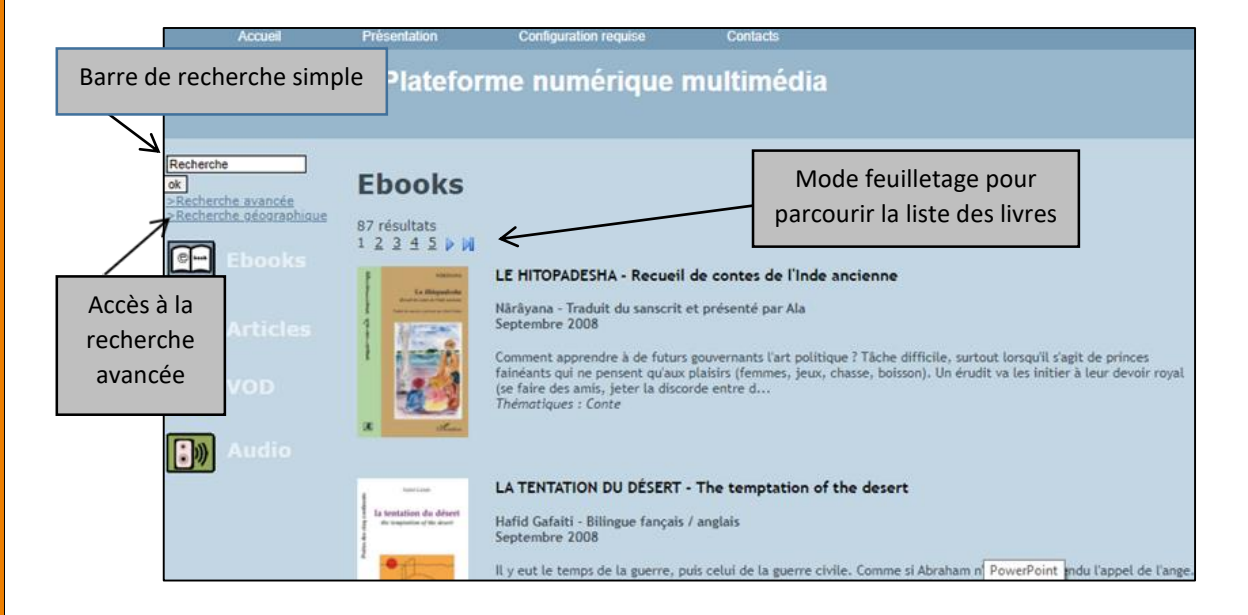

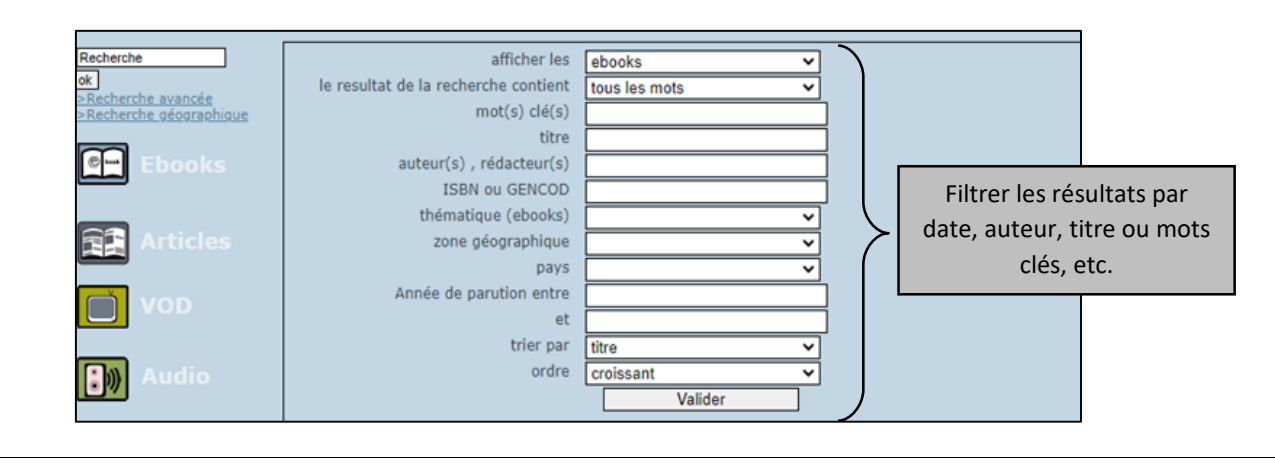

Chaque notice abrégée d'un e-book comprend un visuel de la couverture, le titre, l'auteur, la date de publication, le résumé et la thématique.

<u>Note</u> : il n'existe pas de possibilité de trier les résultats après la recherche. Si vous souhaitez que vos résultats soient triés, vous devez utiliser le critère de tri dans la recherche avancée.

| Recherche<br>ok<br>>Recherche avancés<br>>Recherche géographique<br>Ebooks | Résultat de votre recherche<br>Mot clé : pays<br>Ebooks :                                                                                                    |  |  |  |
|----------------------------------------------------------------------------|----------------------------------------------------------------------------------------------------|--|--|--|
| Articles VOD Audio                                                         | 9 résultats                                                                                                    |  |  |  |
|                                                                            | EUROPE UTOPIE OU RÉALITÉ ?<br>Pierre Pierre Pierre<br>Juin 2005<br>Ce livre relate les derniers d'élémements qui ont conduit à la rédaction de la Constitution européenne. Désormais,<br>compresent 25 pays allant des réments qui ont conduit à la rédaction de la Constitution européenne. Désormais,<br>compresent 25 pays allant des réments qui ont conduit à la rédaction de la Constitution européenne. Désormais,<br>compresent 25 pays allant des réments qui ont conduit à la rédaction de la Constitution européenne. Désormais,<br>compresent 25 pays allant des réments qui ont conduit à la rédaction de la Constitution européenne. Désormais,<br>rément des rédactions des réments qui ont conduit à la rédaction de la Constitution européenne. Désormais,<br>compresent 25 pays allant des réments qui ont conduit à la rédaction de la Constitution européenne. Désormais,<br>compresent 25 pays allant des réments qui ont conduit à la rédaction de la Constitution européenne. Désormais,<br>compresent 25 pays allant des réments qui ont conduit à la rédaction de la Constitution européenne. Désormais,<br>compresent 25 pays allant des réments qui ont conduit à la rédaction de la Constitution européenne. Désormais,<br>compresent 25 pays allant des réments qui ont conduit à la rédaction de la Constitution européenne. Désormais,<br>compresent 25 pays allant des réments qui ont conduit à la rédaction de la Constitution européenne. Désormais,<br>compresent 25 pays allant des réments qui ont conduit à la rédaction de la Constitution européenne. Désormais,<br>compresent 25 pays allant des réments qui ont conduit à la rédaction de la Constitution européenne. Désormais,<br>compresent 25 pays allant des réments qui ont conduit à la rédaction de la Constitution européenne. Désormais,<br>compresent 25 pays allant des réments qui ont conduit des réments qui ont conduit des réments qui ont conduit des réments qui ont conduit des réments qui ont conduit des réments qui ont conduit des réments qui ont conduit des réments qui ont conduit des réments qui ont conduit des réments qui ont conduit |  |  |  |

En cliquant sur le titre ou le visuel, vous accédez à une notice plus détaillée ainsi qu'au lien permettant d'emprunter l'e-book.

Pour activer le prêt de l'e-book et ainsi accéder à son contenu, cliquez sur « Télécharger l'E-book au format PDF ».

<u>Note</u> : pour consulter le contenu d'un e-book, le logiciel Adobe Digital Editions doit être installé sur votre ordinateur (voir le mode d'emploi dédié à ce logiciel dans la liste des modes d'emploi du site de la BU).

| Recherche<br>ok<br>>Recherche avancée<br>>Recherche géographique | Perc PDDD                                                                                                    | EUROPE UTOPIE OU RÉALITÉ ?<br>Pierre Pignot                                                                                                    |
|------------------------------------------------------------------|----------------------------------------------------------------------------------------------------|----------------------------------------------------------------------------------------------------|
| Ebooks                                                           | EUROPE<br>UTOPIE OU RÉALITÉ ?                                                                                                    | Ce livre relate les derniers événements qui ont conduit à la rédaction de la Constitution<br>européenne. Désormais, comprenant 25 pays allant de l'Atlantique à la Russie et de la Finlande<br>aux îlles méditerranéennes, l'Europe a changé de visage. L'esprit n'est plus celui des pères<br>fondateurs de 1977. L'influence de la Finlande<br>régle, au moins jusqu'au référendum, par le tra-<br>vote négativement ? La traité de Nice restera-tr |
| <b>V</b> OD                                                      |                                                                                                    | <u>&gt; Télécharger IE-book au format PDF</u><br>du fichier .acsm                                                                                                    |
| Audio Audio                                                      | ISBN : 2747586995<br>EAN PDF : 9782296403840<br>Éditur : Editions L'Harmattan<br>Gallacting : Biologie, cologie,<br>Nombre de pages : 164<br>Date : 6-2005<br>Notice : UNIMARC   MARC21 | > Lire un extrait Provide                                                                                                    |

La boîte de dialogue reconnaît automatiquement le format du fichier et vous propose de l'ouvrir avec Adobe Digital Editions.

| Adobe Digital Editions                                                                            |                                                                                                    | -                                                                                                    | – 🗆 X                                   |
|---------------------------------------------------------------------------------------------------|----------------------------------------------------------------------------------------------------|----------------------------------------------------------------------------------------------------|-----------------------------------------|
| Fichier Bibliothèque Aide                                                                         |                                                                                                    |                                                                                                    |                                         |
| Dernière lecture                                                                                  | Biblioroms - Tous les éléments (3)                                                                                                    | Tri par titre 🔻 🔚 📰                                                                                         |                                         |
| La tentation du désert<br>Hafd Gafati<br>Lire<br>Biblioroms & - +<br>Tous les éléments<br>Non lus | Europe utopie ou réalité ?         Per: Piere Pignot         Demière page lue : 31 sur 164         Ajouté le : 28/08/2020 12:27         Prise en main d'Adobe Digital         Per: Adobe Systems Incorporated         Demière page lue :         Ajouté le : 28/08/2020 12:04 | La tentation du désert<br>Per : Hafd Gafati<br>Demière page lue : 3 sur 148<br>Ajouté le : 28/08/2020 12:36 |                                         |
| Emprunté     Acheté     Lu récemment     Ajoutés récemment                                        |                                                                                                    | Double-cliquez<br>accéder au co                                                                             | sur la vignette po<br>ontenu de l'e-boo |
|                                                                                                   |                                                                                                    |                                                                                                    |                                         |

Le retour du document se fait automatiquement au bout de 10 jours.

Mais si vous souhaitez rendre manuellement le document avant la date limite :

| lioroms - Emprunté (2)                                                                                                    | Tri par titre ≚ 📰                                                                                                    |
|----------------------------------------------------------------------------------------------------|----------------------------------------------------------------------------------------------------|
| Europe utopie ou réalité ?         Par : Pierre Pignot         Dernière page lue : 31 sur 164         Ajouté le : 28/08/2020 12:27         Lire         Copier dans le bibliorom         Infos sur l'élément         Infos sur l'élément         Restituer l'élément emprunté         Supprimer de la bibliorom         Supprimer de la bibliorom |                                                                                                    |
|                                                                                                    | Par : Pierre Pignot<br>Dernière page lue : 31 sur 164<br>Ajouté le : 28/08/2020 12:27<br>Lire<br>Copier dans le bibliorom<br>Infos sur l'élément<br>Infos sur l'élément<br>Supprimer de la bibliorom<br>Supprimer de la bibliorom |

Lien vers le tutoriel ou vers la rubrique AIDE de l'éditeur : http://www.harmatheque.com.ezproxy.universite-paris-saclay.fr/html/help

Mise à jour avril 2021

PLUS